# **Extranet access to DATARMOR**

When you are outside your institute (IFREMER/SHOM/IUEM/UBO/ENSTA Bretagne/Ecole Naval) you have to use Pulse Secure to be able to use a ssh connection to DATARMOR.

There are 3 steps :

- Installation
- Using Pulse Secure
- Access to datarmor

# **1** Installation

You can download Pulse Secure here : <u>https://cloud.ifremer.fr/index.php/s/WC9GArY8Eo51yZE</u> There is a version for :

- Windows 64 bits : JunosPulse.x64.msi
- Windows 32 bits : JunosPulse.x86.msi
- Mac OS X 64 bits : JunosPulse.dmg
- Linux 64 bits
  - CentOS 6.4 / Fedora 23 : pulse-8.1R11.1.i386.rpm
  - Fedora 24 or 25 : ps-pulse-linux-5.2r6.0-b977-centos-rhel-installer.rpm
    - rpm -ivh pulse-xxxx.rpm
  - Ubuntu 14.04 : pulse-8.1R11.1.i386.deb
    - dpkg -i pulse-xxxx.deb
    - With ubuntu, you'll probably have to install these libraries :
    - apt-get install libc6-i386
    - apt-get install lib32z1
  - Ubuntu 17.04 is not officially supported but it works with : pulse-8.2R5.i386.deb
    - sudo dpkg -i pulse-xxxx.deb
    - sudo apt-get install libstdc++6:i386

# 2 Using Pulse Secure

#### For Windows and MacOS

For the first time, you'll have to configure the connection : Execute Pulse Secure :

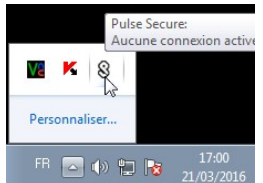

Windows : launch Pulse Secure

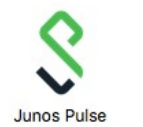

MacOs : launch Pulse Secure

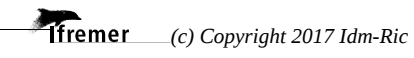

and add a new connection with « + » like this :

| Secure -×                                              | <b>SPulse</b> Secure                                   | _ ×       |
|--------------------------------------------------------|--------------------------------------------------------|-----------|
| Fichier Aide                                           | Fichier Aide                                           |           |
| Ajouter une connexion                                  | Connexions                                             | + / x)    |
| Satsir:<br>LIAC ou SSL-VPN                             | VPN-CALCUL-IFREMER<br>Déconnecté                       | Connexion |
| Nom:                                                   |                                                        |           |
| VPN-CALCUL-IFREMER                                     |                                                        |           |
| URL du serveur :<br>https://domicile.ifremer.fr/calcul |                                                        |           |
| © 2010-2015 Pulse Secure, LLC Fermer                   |                                                        |           |
|                                                        |                                                        |           |
| απα спск Аαα                                           | © 2010-2015 Pulse Secure, LLC<br>Tous droits réservés. | Fermer    |

Click Login and enter your extranet login and password

| <b>Secure</b> −×                                                     |
|----------------------------------------------------------------------|
| Fichier Aide                                                         |
| Connexions + × ×<br>VPN-CALCUL-IFREMER<br>Connexion en cours Annuler |
| Secure                                                               |
| Connexion à : VPN-CALCUL-IFREMER<br>Nom d'utilisateur :              |
| C.                                                                   |
| Mot de passe :                                                       |
| Enregistrer les paramètres                                           |
| Connexion Annuler                                                    |

You are connected :

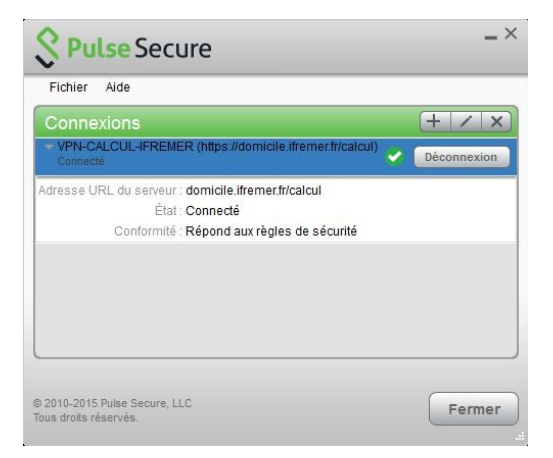

At the end, just click disconnect.

fremer (c) Copyright 2017 Idm-Ric

### **For Linux**

To connect, just use the command line (Think about logging off in firefox before) : /usr/local/pulse/PulseClient.sh -h domicile.ifremer.fr -u your\_extranet\_login -U https://domicile.ifremer.fr/calcul -r vpn-Ifremer

VPN Password:

Give your password and you should be connected. (With Ubuntu, you have to use "sudo /usr/local/pulse/PulseClient.sh ...." just for the 1st connection)

To check the status, you can use this command in an another terminal window : /usr/local/pulse/PulseClient.sh -S

Connection Status :

connection status : Connected bytes sent : 584 bytes received : 0 Connection Mode : ESP Encryption Type : AES128/SHA1 Comp Type : None Assigned IP : 134.246.222.xxx

To disconnect, simply do "Control + C" on the 1st connection window or launch from another Terminal window:

/usr/local/pulse/PulseClient.sh -K

#### 3 Access to datarmor

When you are connected with pulse secure, you can connect to datarmor via ssh :

#### ssh datarmor.ifremer.fr

or

ssh datarmor0-10g.ifremer.fr (same as ssh 134.246.184.4)
ssh datarmor1-10g.ifremer.fr (same as ssh 134.246.184.5)
ssh datarmor2-10g.ifremer.fr (same as ssh 134.246.184.6)
ssh datarmor2-10g.ifremer.fr (same as ssh 134.246.184.7)

For windows, you can use a ssh client like putty or mobaXterm